## Инструкция для студентов по использованию системы «Электронный университет»

Версия 1.0

### Содержание

- 1. Авторизация в системе, интерфейс
- 2. Изучение теоретического материала
- 3. Выполнение лабораторных работ
- 4. Прохождение тестирований

### 1.Авторизация в системе, интерфейс

Для авторизации в системе следует зайти на сайт системы «Электронный университет» (<u>https://exam.bgu.ru/edu-portal/</u>), нажать кнопку вход в правом верхнем углу, ввести логин и пароль, который Вы получили.

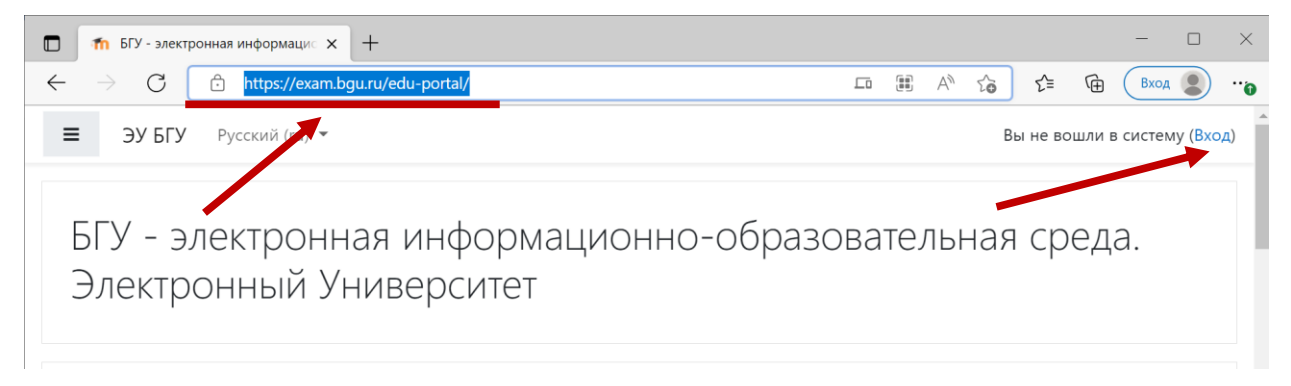

Внимание. Для работы с системой следует использовать браузеры Google Chrome, Mozilla Firefox, Microsoft Edge последних версий. Не используйте браузер Internet Explorer!

В случае, если пароль утрачен, следует обратится в службу поддержки пользователей <u>help@bgu.ru</u>, инструкция доступна по адресу <u>https://exam.bgu.ru/edu-portal/mod/forum/discuss.php?d=118#p216</u>.

После авторизации в системе в левой панели Вам будут доступны ссылки на электронные онлайн-курсы, которые Вы будете изучать (или уже изучали).

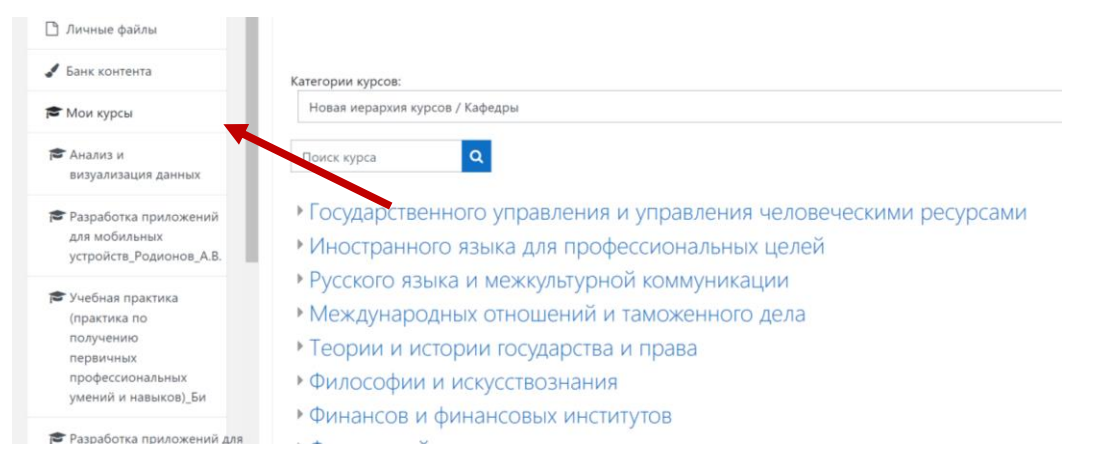

Если курсов, на которые Вы подписаны, много, и Вы в этом списке не видите нужного (нужных), то следует перейти в личных кабинет. В нем в разделе «Сводка по курсам» будут представлены все курсы, на которых Вы подписаны:

| 💏 В начало                                    |                                                                                                    | <ul> <li>спо</li> <li>Колледж</li> </ul>                                |  |  |
|-----------------------------------------------|----------------------------------------------------------------------------------------------------|-------------------------------------------------------------------------|--|--|
| 🚳 Личный кабинет                              | 09.04.03 Прикладная информатика 38.03.05 Бизнес-информатика<br>Кросс-платформенные инструменталь инокчейн технологии в экономике | 🞓 Конкурсы, викторины, олимпиады<br>🎓 Курсы для программ дистанционного |  |  |
| 🛗 Календарь                                   |                                                                                                    | обучения                                                                |  |  |
| 🗋 Личные файлы                                | Сводка по курсам                                                                                                    | Все курсы                                                               |  |  |
| 🖋 Банк контента                               | ▼ Все (кроме скрытых) ▼         Іі Последнее посещение ▼         ІІ Список ▼                                                     | Личные файлы                                                            |  |  |
| 🕿 Мои курсы                                   | Мои курсы 09.04.03 Прикладная информатика                                                                                        |                                                                         |  |  |
| 😂 Анализ и                                    | Кросс-платформенные инструментальные системы                                                                                     | Нет ни одного файла                                                     |  |  |
| визуализация данных                           | 38.03.05 Бизнес-информатика                                                                                                    | Управление личными файлами                                              |  |  |
| 🞓 Разработка приложений                       | БЛОКЧЕИН ТЕХНОЛОГИИ В ЭКОНОМИКЕ                                                                                                  |                                                                         |  |  |
| для мобильных<br>устройств_Родионов_А.В.      | 38.03.05 Бизнес-информатика ***<br>Разработка приложений для мобильных устройств                                                 | Шкала времени                                                           |  |  |
| Учебная практика<br>(практика по<br>получению | 09.04.03 Прикладная информатика<br>Кросс-ллатформенные инструментальные системы 25% выполнено                                    | ⊙ <b>-</b>                                                              |  |  |
| первичных<br>профессиональных                 | 09.04.03 Прикладная информатика                                                                                                  | 這                                                                       |  |  |

Среди них обратите внимание на курс с названием образовательной программы, на которой Вы учитесь<sup>1</sup> (например, 38.03.03 Управление персоналом, Технологии управления персоналом, очно-заочная форма обучения). Этот курс-программа является главным и содержит ссылки на все курсы, которые Вы должны будете изучить, с разбивкой по семестрам.

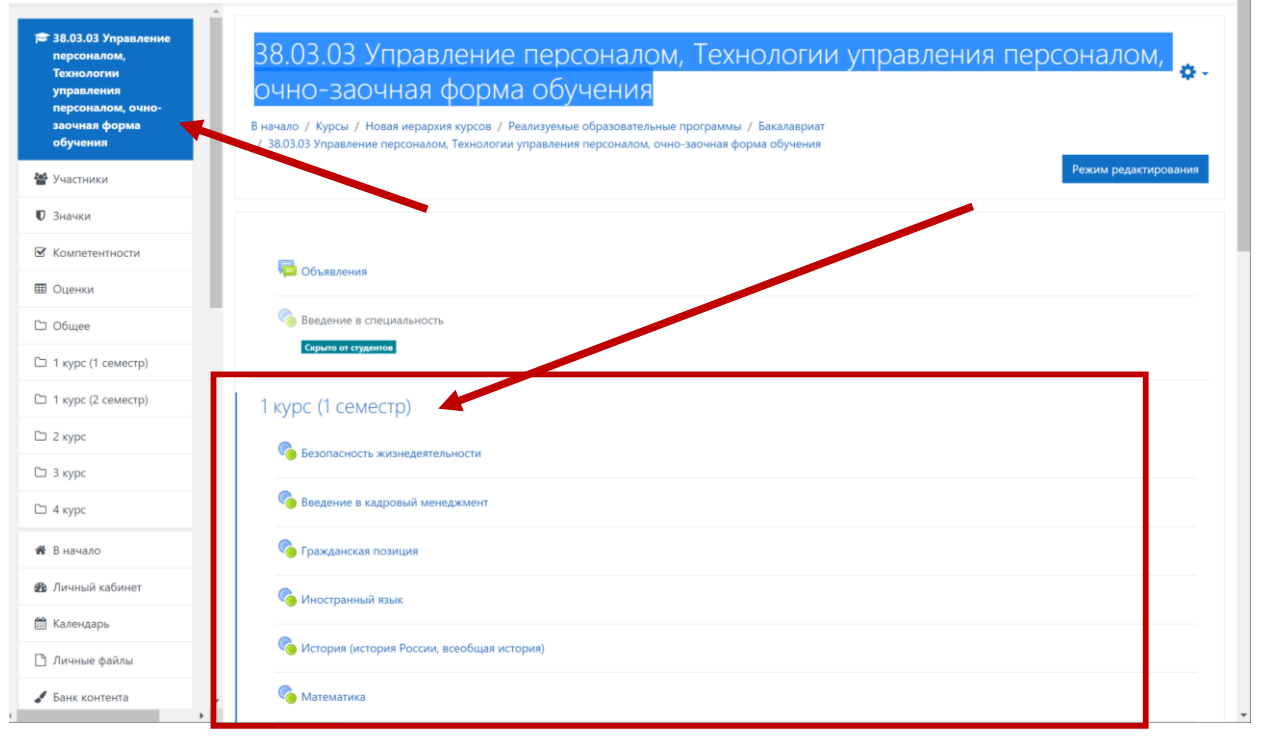

Вы можете переходить по ссылкам на нужные курсы (дисциплины) из курса-программы.

# Рекомендация. Для быстрого доступа к этому курсу можете добавить его в закладки в своем браузере.

Закладки в Google Chrome -<u>https://support.google.com/chrome/answer/188842?hl=RU&co=GENIE.Platform%3DDesktop</u> Закладки в Mozzila Firefox - <u>https://support.mozilla.org/ru/kb/zakladki-firefox</u>

<sup>&</sup>lt;sup>1</sup> На 2022 год такой курс есть только у студентов университета, обучающихся на очно-заочной (дистанционной) форме обучения.

#### 2.Изучение теоретического материала

Для изучения теоретического материала Вы должны зайти в электронный курс (например, по ссылке из курса-программы, либо по ссылкам из главного меню/личного кабинета), при необходимости ознакомится с инструкциями преподавателя, прочитать или просмотреть учебный контент, который Вам предоставил преподаватель в электронном курсе. Теоретический материал может быть представлен в виде видеолекций, текстовых материалов, презентаций.

Пример курса:

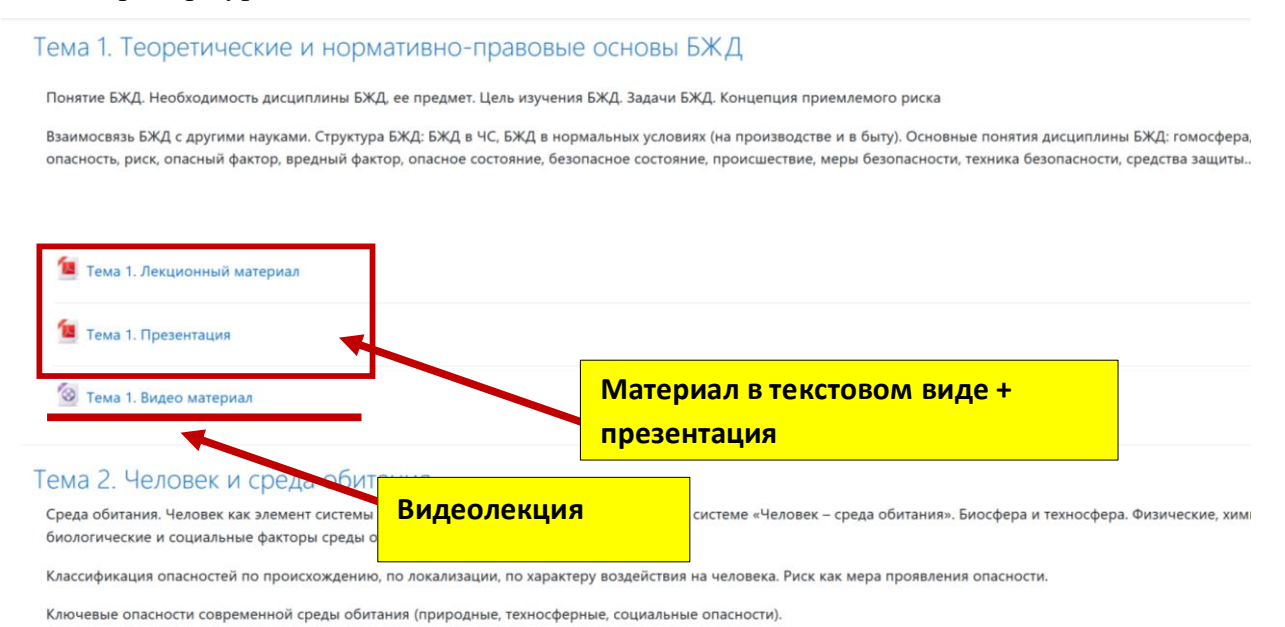

Кроме этого, в случае, если по курсу преподавателем записан полный курс видеолекций, можно воспользоваться ресурсом «Видеотека БГУ» (<u>http://bgu.ru/learning-videos/</u>). Там вы можете по названию изучаемой дисциплины найти курс видеолекций и просмотреть их.

|              | 🐧 Просмотр курса  | ×                    | +    |                                                                                                    |                                           | -        | ×   |
|--------------|-------------------|----------------------|------|----------------------------------------------------------------------------------------------------|-------------------------------------------|----------|-----|
| $\leftarrow$ | $\rightarrow$ C Q | 🛦 Небезоп            | асно | bgu.ru/learning-videos/course/play/8                                                                                                    | A® to 3 t=                                | <u>م</u> |     |
|              | Видеотека         | БГУ Курсы<br>аспосто | виде | олекций Видео преподавателей                                                                                                    |                                           |          | _   |
|              |                   |                      |      | Тема 1. Теоретические и нормативно-                                                                                                    | Лекция 1. Теория и нормативно-правовые ос | сновы    | - 1 |
|              |                   |                      |      | Основные понятия безопасности жизнелентельности                                                                                                    | Лекция 2. человек и окружающая среда      |          |     |
|              |                   |                      |      | <text><list-item><list-item><list-item><list-item><list-item><list-item><list-item><list-item></list-item></list-item></list-item></list-item></list-item></list-item></list-item></list-item></text> | Лекция 3. Черезвычайные ситуации          |          |     |
|              | Аннота            | ция курс             | a    |                                                                                                    |                                           |          |     |

### 3.Выполнение лабораторных работ

По ряду дисциплин Вам необходимо будет выполнять практические/лабораторные/семинарские и иные виды работ. Для этого Вы должны зайти в электронный курс (например, по ссылке из курса-программы, либо по ссылкам из главного меню/личного кабинета). Обратите внимание, что прежде, чем приступить к выполнению работы, Вам нужно ознакомиться с теоретическим материалом, который Вам предоставит преподаватель (лекции и иные виды материалов).

Пример курса, в котором есть работа:

| Гема 1. Пр | редмет, задачи и содержание кадрового менеджмента                 |
|------------|-------------------------------------------------------------------|
| 🔠 Лекция   | 1. Предмет, задачи и содержание кадрового менеджмента             |
| Самосто    | ятельная работа 1                                                 |
| Прочита    | ть задание в файле. Дать развёрнутый ответ на поставленную задачу |
| ема 2 С    |                                                                   |

Обратите внимание, что в работе обязательно присутствует инструкция, что и в каком виде и какие сроки Вы должны сделать. В случае возникновения сложностей с выполнением работы, Вы можете написать преподавателю дисциплины (электронного кура) на электронную почту с просьбой более подробно пояснить выданное задание.

Для выполнения задания нажмите по ссылке (название задания), перейдите на форму ответа, скачайте файл (файлы) с заданием (в рассматриваемом примере файл один, называется Задание 1), выполните его, ответ загрузите в этом же окне, нажав кнопку «Добавить ответ на задание». Не обязательно это делать в рамках одной сессии браузера – можно сначала скачать файл(ы) с заданием и закрыть браузер, выполнить задание, повторно зайти в электронный курс/задание и загрузить ответ.

Самостоятельная работа 1 Отметить как пройденное Прочитать задание в файле. Дать развёрнутый ответ на поставленную задачу W Задание 1.docx 22 Июнь 2022, 11:38 Состояние ответа Скачайте задание Состояние Ни одной попытки ответа на задан Состоя оцени После измен

| задание                 |                   |                                                                      |                                                                    |
|-------------------------|-------------------|----------------------------------------------------------------------|--------------------------------------------------------------------|
| Состояние<br>оценивания | Не оценено        |                                                                      |                                                                    |
| Последнее<br>изменение  |                   |                                                                      |                                                                    |
| Комментарии к<br>ответу | • Комментарии (0) | Добавить ответ на задание<br>Вы пока не предоставили ответ на задани | Нажмите эту кнопку,<br>загрузите ответ после<br>выполнения задания |

### 4. Прохождение тестирований

Для проведения текущей и промежуточной аттестаций в электронном курсе преподаватель может использовать тесты.

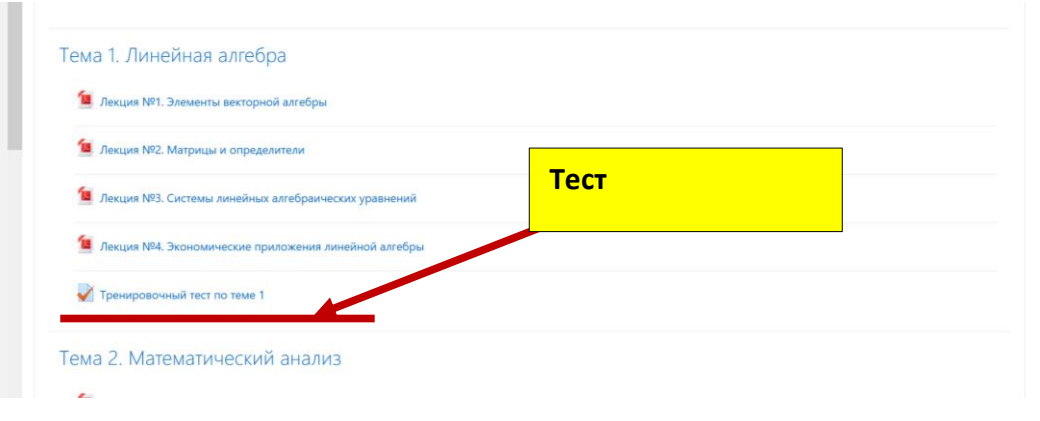

Обратите внимание, что тестирование может быть ограничено как по времени, так и по дате прохождения. Вы должны проходить тестирование строго в определенное время, которое указал преподаватель. Если дата и время на указаны, Вы можете проходить тестирование в любое время, когда изучите учебный материал (тему курса), по которому будет проходить тестирование. Узнать ограничения по дате/времени Вы можете, нажав на ссылку с названием теста (*при этом тест не начнется, откроется только информационная страница теста*).

На этой информационной странице будет информация о тесте, необходимых материалах, которые нужно изучить, дате прохождения, ограничений по времени и количество попыток. В рассматриваемом примере информации о дате, времени, попытка нет, следовательно, никаких ограничений преподаватель не ставил. Для начала прохождения теста следует нажать кнопку «начать тестирование» и затем подтвердить это.

| Тренировочный тест по теме 1                              |                              |       |                                                                      |
|-----------------------------------------------------------|------------------------------|-------|----------------------------------------------------------------------|
| Рекомендуется пройти тренировочный тест для успешного     | выполнения задания на знания |       |                                                                      |
|                                                           | Метод оценивания: Высшая ог  | ценка |                                                                      |
|                                                           | Начать тестирование          |       |                                                                      |
|                                                           |                              |       |                                                                      |
| ◄ Лекция №4. Экономические приложения<br>линейной алгебры | Перейти на                   | \$    | Лекция №5. Дифференциальное исчисления<br>функций одной переменной ► |

На следующем скриншоте приводится пример теста, где эти ограничения присутствуют. Внимательно читайте сообщения, которые Вам выводит система!

| Тест на знания          |                                  |
|-------------------------|----------------------------------|
| Отметить как пройденное |                                  |
|                         | Разрешено попыток: 1             |
|                         | Ограничение по времени: 30 мин.  |
|                         | Проходная оценка: 10,00 из 40,00 |
|                         |                                  |
|                         | Начать тестирование              |